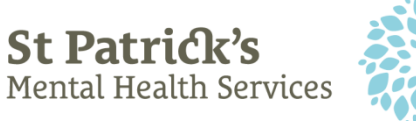

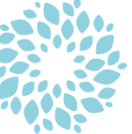

## How to send a text message from your iPhone or Android phone to an email address.

You can send a text message from your phone to any email address by entering the email address into the "To" field in which you'd normally add a contact's name or number. Select the message you want to forward, the same as you would to forward a message to a phone contact, then enter your email address in the "To" field and send.

## iPhone Example

| 1.Select the<br>message you<br>want to send<br>to email and<br>Select "More" | Remote, Your Apt<br>Inpatient - CBT is<br>TODAY at 12:45 with<br>Frankie Prendergast.<br>This appointment will<br>take place via video.<br>Please click on the<br>following link 5 minutes<br>before your<br>appointment time. Your<br>clinician will join as soon<br>as possible. <u>https://<br/>cutt.ly/qd8qb3N</u> . This<br>link is also available<br>within your service user<br>portal.<br>Copy | 2.Select the<br>forward arrow                                                                                                    | Remote, Your Apt<br>Inpatient - CBT is<br>TODAY at 12:45 with<br>Frankie Prendergast.<br>This appointment will<br>take place via video.<br>Please click on the<br>following link 5 minutes<br>before your<br>appointment time. Your<br>clinician will join as soon<br>as possible. https://<br>cutt.ly/qd8qb3N . This<br>link is also available<br>within your service user<br>portal.                                           |
|------------------------------------------------------------------------------|----------------------------------------------------------------------------------------------------|----------------------------------------------------------------------------------------------------|----------------------------------------------------------------------------------------------------|
| 3. Type email<br>address in the<br>To field. And<br>click on the<br>arrow    | New Message       Cancel         To: type email address here <ul> <li>             Please click on the following link 5 minutes before your appointment time. Your clinician will join as soon as possible. https:// cutt.ly/qd8qb3N. This link is also available within your service user portal.</li></ul>                                                                                           | <ul> <li>4. Go to your<br/>email inbox<br/>on you<br/>preferred<br/>device –<br/>Laptop or<br/>Tablet.</li> <li>5. You can<br/>select the MS<br/>Teams Link<br/>within the<br/>received<br/>email.</li> </ul> | Subject: You have received<br>a new message<br>Remote, Your Apt<br>Inpatient - CBT is TODAY<br>at 12:45 with Frankie<br>Prendergast. This<br>appointment will take place<br>via video. Please click on<br>the following link 5<br>minutes before your<br>appointment time. Your<br>clinician will join as soon<br>as possible<br>https://cutt.ly/qd8qb3N .<br>This link is also available<br>within your service user<br>portal. |

www.stpatricks.ie

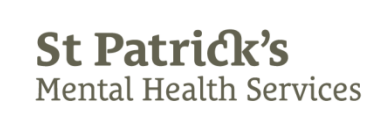

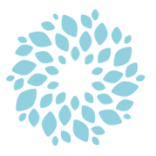

## Android – Example

| 1.Open the SMS<br>reminder<br>message -<br>expand the<br>message you<br>want to send by<br>selecting "View<br>all". | Add to contacts Block number<br>Wednesday, 26 August 2020<br>Remote, Your Apt Inpatient - CBT<br>is TODAY at 12:45 with Frankie<br>Prodergast. This appointment will<br>take place via video. Please click on the following link 5 minutes before your<br>appointment time. Your clinician will join as soon as possible. https://cutt.ly<br>/_dd&pb3N. This link is also available wit<br>View all<br>09:13                                                                                                    | 2.On the<br>expanded<br>message select<br>the "Share"<br>option.                  | 09:14 2 * * * * * * * * * * * * * * * * * *                                                                                                    |
|----------------------------------------------------------------------------------------------------|----------------------------------------------------------------------------------------------------|-----------------------------------------------------------------------------------|----------------------------------------------------------------------------------------------------|
| 3. Select your<br>email option in<br>this case Gmail                                                                | Send to<br>device<br>Link Sharing<br>Messages<br>Samsung<br>Internet<br>III<br>Copy<br>Gmail<br>Gmail<br>Beam                                                                                                    | 5. Go to your<br>email inbox on<br>you preferred<br>device – Laptop<br>or Tablet. | CBT is TODAY at 12:45 with Frankie For any of the second second s |
| 4. Enter your<br>email in the to<br>field on your<br>phone                                                          | 09:16       ■ ●       ■       ■       ■       ■       ■       ■       ■       ■       ■       ■       ■       ■       ■       ■       ■       ■       ■       ■       ■       ■       ■       ■       ■       ■       ■       ■       ■       ■       ■       ■       ■       ■       ■       ■       ■       ■       ■       ■       ■       ■       ■       ■       ■       ■       ■       ■       ■       ■       ■       ■       ■       ■       ■       ■       ■       ■       ■       ■       ■       ■       ■       ■       ■       ■       ■       ■       ■       ■       ■       ■       ■       ■       ■       ■       ■       ■       ■       ■       ■       ■       ■       ■       ■       ■       ■       ■       ■       ■       ■       ■       ■       ■       ■       ■       ■       ■       ■       ■       ■       ■       ■       ■       ■       ■       ■       ■       ■       =       =       =       =       =       =       =       =       =       =< | 6. You can<br>select the MS<br>Teams Link<br>within the<br>received email.        | Note     Note     Note     Note       Image: Note     Image: Note     Image: Note     Image: Note       Image: Note     Image: Note     Image: Note     Image: Note                                                                                                    |